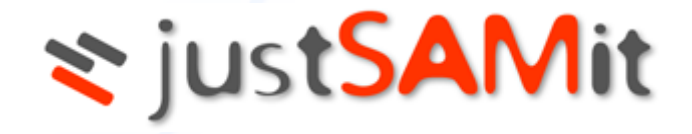

# **SNMP HOWTO**

Build 2.2.0.31

2019-12-09

This is the official HOWTO on using JustSAMit to update Other Assets using SNMP

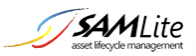

# Table of Contents

| Introduction                    | 3 |
|---------------------------------|---|
| SNMP Configuration              | 4 |
| SNMP configuration for an Asset | 4 |
| Installation                    | 5 |
| Scan Agents                     | 5 |
| Download Scan Agents            | 5 |
| Manage Scan Agents              | 6 |
| Example Screenshots             | 8 |
|                                 |   |

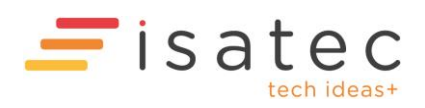

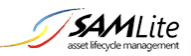

# Introduction

SNMP (Simple Network Management Protocol) is a computer network protocol that's supported by many devices to allow you to monitor and/or control them.

justSAMit currently only supports the monitoring of existing assets via SNMP. Auto-discovery is not supported. The assets have to already be added to justSAMit either manually one by one or bulk imported using the CI import wizard.

For example, you may have printers already added as Other Assets to justSAMit and you would now like to monitor their page counts and toner status/levels. First you will need to find out if the printers support SNMP and what the relevant SNMP OIDs (object identifiers) are for page counts and toner levels. To do so you may have to refer to the printer manufacturer and/or their website/documentation. SNMP OIDs are usually in a format similar to 1.3.6.1.x.x.x.x (where x are numbers).

Once you have confirmed SNMP support and what SNMP OIDs to use and enabled SNMP support on those printers (if not enabled by default), you can then login to justSAMit and add/set the required attribute (Management IP) and desired attributes (page counts, toner levels) for the printers using the SNMP Configuration section.

After that Scan Agents need to be installed on machines that can talk to those printers using SNMP.

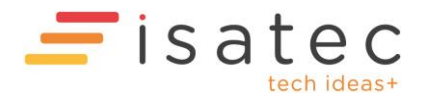

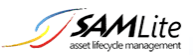

# **SNMP Configuration**

## SNMP configuration for an Asset

Login and go to Other Assets and pick a Configuration Item that you wish to perform SNMP Scanning

on. Next click on SNMP Configuration . Then you should see the following configuration panel.

| - SNMP Configuration                                                                                                    |               |                                                                                            |  |  |  |  |  |  |  |  |
|----------------------------------------------------------------------------------------------------|---------------|--------------------------------------------------------------------------------------------|--|--|--|--|--|--|--|--|
| SNMP Configuration                                                                                                    |               |                                                                                            |  |  |  |  |  |  |  |  |
| The IP Address Attribute must be specified for SNMP queries to be enabled. Scan Agents need to be installed to perform the SNMP queries. |               |                                                                                            |  |  |  |  |  |  |  |  |
| Name                                                                                                    | Value         | Comment (Edit)                                                                             |  |  |  |  |  |  |  |  |
| IP Address Attribute                                                                                                    | Management IP | Attribute storing the IP Address for SNMP queries                                          |  |  |  |  |  |  |  |  |
| Default Error Delay                                                                                                    |               | The default number of seconds to wait before retrying an asset after errors, 300 if blank. |  |  |  |  |  |  |  |  |
| Default PreDelay                                                                                                    |               | The default number of milliseconds to wait before SNMP queries. 1000 if blank.             |  |  |  |  |  |  |  |  |
| Default Retries                                                                                                    |               | The default maximum number of SNMP query retries. 3 if blank.                              |  |  |  |  |  |  |  |  |
| Default Retry Delay                                                                                                    |               | The default number of seconds to wait before SNMP query retries, 60 if blank.              |  |  |  |  |  |  |  |  |
| Default SNMP Community<br>String                                                                                                    |               | public will be used if blank                                                               |  |  |  |  |  |  |  |  |
| Default SNMP Version                                                                                                    |               | 1 will be used if blank                                                                    |  |  |  |  |  |  |  |  |
| SNMP Community String<br>Attribute                                                                                                    |               | Attribute storing the SNMP Community string to use                                         |  |  |  |  |  |  |  |  |

To enable SNMP querying of assets by the Scan Agents the *IP Address Attribute* **MUST** be configured and specified. For example if the attribute that contains the IP address for each Printer is called "Management IP" then enter Management IP as the value for IP Address Attribute.

| Attribute Configuration —                                                                        |                                   |                        |                |  |  |  |  |  |  |  |
|--------------------------------------------------------------------------------------------------|-----------------------------------|------------------------|----------------|--|--|--|--|--|--|--|
| Attribute Configuration                                                                          |                                   |                        |                |  |  |  |  |  |  |  |
| If OID Attribute is not specified or its value for the asset is blank, Default OID will be used. |                                   |                        |                |  |  |  |  |  |  |  |
| Attribute Name                                                                                   | Default OID                       | OID Attribute          | Comment (Edit) |  |  |  |  |  |  |  |
| Management IP                                                                                    |                                   |                        |                |  |  |  |  |  |  |  |
| Manufacturer                                                                                     |                                   |                        |                |  |  |  |  |  |  |  |
| Model                                                                                            | 1.3.6.1.2.1.1.1.0                 |                        |                |  |  |  |  |  |  |  |
| OID-PageCount A4 Black                                                                           |                                   |                        |                |  |  |  |  |  |  |  |
| OID-PageCount A4 Color                                                                           |                                   |                        |                |  |  |  |  |  |  |  |
| PageCount A4 Black                                                                               | 1.3.6.1.4.1.1602.1.11.1.3.1.4.108 | OID-PageCount A4 Black |                |  |  |  |  |  |  |  |
| PageCount A4 Color                                                                               | 1.3.6.1.4.1.1602.1.11.1.3.1.4.123 | OID-PageCount A4 Color |                |  |  |  |  |  |  |  |
| Purchase Date                                                                                    |                                   |                        |                |  |  |  |  |  |  |  |
| Serial Number                                                                                    |                                   |                        |                |  |  |  |  |  |  |  |
| Toner Black                                                                                      | 1.3.6.1.2.1.43.11.1.1.9.1.1       |                        |                |  |  |  |  |  |  |  |
| Toner Cyan                                                                                       | 1.3.6.1.2.1.43.11.1.1.9.1.2       |                        |                |  |  |  |  |  |  |  |
| Toner Magenta                                                                                    | 1.3.6.1.2.1.43.11.1.1.9.1.3       |                        |                |  |  |  |  |  |  |  |
| Toner Yellow                                                                                     | 1.3.6.1.2.1.43.11.1.1.9.1.4       |                        |                |  |  |  |  |  |  |  |
| Uptime                                                                                           | 1.3.6.1.2.1.1.3.0                 |                        |                |  |  |  |  |  |  |  |

Next specify the Default OIDs for each Attribute to be updated via SNMP.

You can also specify an *OID Attribute* which stores the alternative OID to use if a different OID is to be used for that asset. This can be necessary if the asset is a different model or type.

Currently SNMP queries are only done once a day for each query-able attribute.

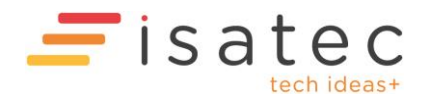

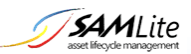

# Installation

## Scan Agents

The Scan Agents do the actual SNMP queries on the assets. You will need to install a Scan Agent on a PC that has SNMP network access to the assets to be scanned.

A Scan Agent can also be used to scan the machine it is installed on- this is called a Local Scan. The scan results are similar to those from a normal justSAMit Agent.

### **Download Scan Agents**

**Download Scan Agents** 

To download the Scan Agent go to Administration, Scan Agents and Download Scan Agents

| Scan Agents | Scan Agents can perform SNMP queries and also locally scan the machines they are installed on. |                      |          |                    |                                                                  |          |                                      |  |  |  |  |  |
|-------------|------------------------------------------------------------------------------------------------|----------------------|----------|--------------------|------------------------------------------------------------------|----------|--------------------------------------|--|--|--|--|--|
| Platform    | Action                                                                                         | Download             | Version  | Size               | SHA256                                                           | Interval | LocalScan<br>Schedule                |  |  |  |  |  |
| Windows     | Rebuild                                                                                        | <u>ScanAgent.msi</u> | 0.0.0.27 | 6,750,208<br>bytes | 2a7cea252c90e5c6d13c03e5f128937aaf33ab44b6f68fbfb6c6d4e43da5b6b8 | 240      | at 10:30,<br>12:30 or<br>16:30 daily |  |  |  |  |  |

On this page you can build and download the Scan Agent installer.

Click on the Build/Rebuild button to build the installer.

Click on the file name to download the installer.

If a new version of the agent is available the build button may show a different version number from the version available to be downloaded. You can either download the existing version or click on the Build button to replace the existing version with a new build.

The SHA256 text is the hash that uniquely identifies the installer file. This hash can change after a rebuild even for the same version.

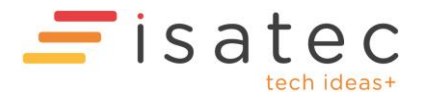

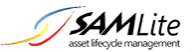

### Manage Scan Agents

## Scan Agent Settings

| – Scan Agent Manage | ment                                                                            |                                       |  |  |  |  |  |  |  |  |  |
|---------------------|---------------------------------------------------------------------------------|---------------------------------------|--|--|--|--|--|--|--|--|--|
| Scan Agent Sett     | tings                                                                           |                                       |  |  |  |  |  |  |  |  |  |
| - Local Scan Schee  | dule                                                                            |                                       |  |  |  |  |  |  |  |  |  |
| Enabled:            | If enabled the ScanAgent will do an inventory scan of the local machine         |                                       |  |  |  |  |  |  |  |  |  |
| Scheduled Times:    | 10:30, 12:30, 16:30                                                             | Note: scheduled times will be         |  |  |  |  |  |  |  |  |  |
|                     | constrained to polling interval                                                 | *                                     |  |  |  |  |  |  |  |  |  |
| Scheduled Days:     | Daily                                                                           |                                       |  |  |  |  |  |  |  |  |  |
|                     | On:                                                                             |                                       |  |  |  |  |  |  |  |  |  |
|                     | Day(s) of month: (1,15 = 1st and 15th of month. Must                            | t be blank to enable Day of Week      |  |  |  |  |  |  |  |  |  |
|                     | scheduling)<br>Day of Week:                                                     |                                       |  |  |  |  |  |  |  |  |  |
|                     | Sunday 🖉 Monday 🖉 Tuesday 📝 Wednesday 🖉 Thursday                                | 🖉 Friday 🕜 Saturday                   |  |  |  |  |  |  |  |  |  |
|                     | ***                                                                             |                                       |  |  |  |  |  |  |  |  |  |
|                     | x <sup>ur</sup> Day of Week of the month: (If Tuesday, 1st and 3rd selected = f | irst and third Tuesdays of the month) |  |  |  |  |  |  |  |  |  |
|                     | 🗹 1st 🗹 2nd 🗹 3rd 🗹 4th 🗹 5th                                                   |                                       |  |  |  |  |  |  |  |  |  |
|                     | Months:                                                                         |                                       |  |  |  |  |  |  |  |  |  |
|                     | 🖉 January 🗹 February 🛛 🖉 March                                                  |                                       |  |  |  |  |  |  |  |  |  |
|                     | 🖉 April 🖉 May 🖉 June                                                            |                                       |  |  |  |  |  |  |  |  |  |
|                     | 🖉 July 🖉 August 🖉 September                                                     |                                       |  |  |  |  |  |  |  |  |  |
|                     | 🖉 October 🖉 November 🖉 December                                                 |                                       |  |  |  |  |  |  |  |  |  |
|                     |                                                                                 |                                       |  |  |  |  |  |  |  |  |  |
| Save                |                                                                                 |                                       |  |  |  |  |  |  |  |  |  |
|                     | -                                                                               |                                       |  |  |  |  |  |  |  |  |  |

You can configure the Local Scan Schedule here. If enabled, a Local Scan is done when the Scan Agent contacts the server and the scheduled time has passed AND the scheduled time is later than the time the last scan was done. If no scheduled times are specified the Scan Agent will do a scan once a day. The polling interval is how often the Scan Agent contacts the justSAMit cloud server. The default polling interval is 240 minutes.

Click the Save button to save the settings.

#### Scan Agent List

|    | Scan Agent List |                                  |          |                |              |      |                      |                       |  |  |  |  |  |
|----|-----------------|----------------------------------|----------|----------------|--------------|------|----------------------|-----------------------|--|--|--|--|--|
| ID | Name            | Serial Number                    | Version  | Remote Address | IPv4         | IPv6 | Last Discovered Date | First Discovered Date |  |  |  |  |  |
| 2  | jsicentral-svc  | 8782-8147-0843-6174-3787-8046-74 | 0.0.0.28 | 10.243.1.171   | 10.243.1.171 |      | 3/12/2019 4:10:19 PM | 26/11/2019 6:26:58 PM |  |  |  |  |  |
| 3  | winxpprojsi     | 8439-7187-0078-7411-8153-0243-12 | 0.0.0.28 | 10.222.1.11    | 10.222.1.11  |      | 3/12/2019 4:12:28 PM | 28/11/2019 5:37:47 PM |  |  |  |  |  |

This shows the known Scan Agents and some information.

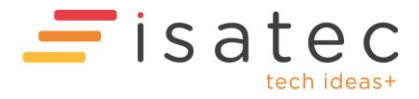

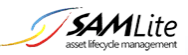

## Scan Agent Tasks

| Scan Agent Tasks           |                            |           |         |             |                                                                                                    |            |                          |  |  |  |
|----------------------------|----------------------------|-----------|---------|-------------|----------------------------------------------------------------------------------------------------|------------|--------------------------|--|--|--|
| Only up to 500 most        | recent tasks shown         |           |         |             | Invert search: Search: lab                                                                              |            | Q                        |  |  |  |
| TaskStart                  | TaskEnd                    | SessionID | AgentID | AgentName   | AgentCommand                                                                                            | TaskStatus | AgentResponse            |  |  |  |
| 2019-12-03<br>15:12:26.367 | 2019-12-03<br>15:12:27.943 | 109       | 3       | winxpprojsi | snmpget: Printers: ISA Lab Canon-1: 192.168.1.36: Uptime: 1.3.6.1.2.1.1.3.0                             | ок         | 21 days,<br>01:30:39.24  |  |  |  |
| 2019-12-03<br>15:12:24.733 | 2019-12-03<br>15:12:26.223 | 108       | 3       | winxpprojsi | snmpget: Printers: ISA Lab Canon-1: 192.168.1.36: Toner Yellow:<br>1.3.6.1.2.1.43.11.1.1.9.1.4          | ОК         | 6840                     |  |  |  |
| 2019-12-03<br>15:12:23.033 | 2019-12-03<br>15:12:24.617 | 107       | 3       | winxpprojsi | snmpget: Printers: ISA Lab Canon-1: 192.168.1.36: Toner Magenta: 1.3.6.1.2.1.43.11.1.1.9.1.3            | ок         | 6912                     |  |  |  |
| 2019-12-03<br>15:12:21.473 | 2019-12-03<br>15:12:22.927 | 106       | 3       | winxpprojsi | snmpget: Printers: ISA Lab Canon-1: 192.168.1.36: Toner Cyan:<br>1.3.6.1.2.1.43.11.1.1.9.1.2            | ОК         | 6768                     |  |  |  |
| 2019-12-03<br>15:12:19.880 | 2019-12-03<br>15:12:21.347 | 105       | 3       | winxpprojsi | snmpget: Printers: ISA Lab Canon-1: 192.168.1.36: Toner Black: 1.3.6.1.2.1.43.11.1.1.9.1.1              | ок         | 7896                     |  |  |  |
| 2019-12-03<br>15:12:13.180 | 2019-12-03<br>15:12:19.773 | 104       | 3       | winxpprojsi | snmpget: Printers: ISA Lab Canon-1: 192.168.1.36: Model: 1.3.6.1.2.1.1.1.0                              | ок         | Canon iR-ADV<br>C5051 /P |  |  |  |
| 2019-12-03<br>14:14:26.360 | 2019-12-03<br>14:14:27.810 | 97        | 3       | winxpprojsi | snmpget: Printers: ISA Lab Canon-1: 192.168.1.36: PageCount A4 Color: 1.3.6.1.4.1.1602.1.11.1.3.1.4.123 | ок         | 279281                   |  |  |  |
| 2019-12-03<br>14:14:24.803 | 2019-12-03<br>14:14:26.253 | 96        | 3       | winxpprojsi | snmpget: Printers: ISA Lab Canon-1: 192.168.1.36: PageCount A4 Black: 1.3.6.1.4.1.1602.1.11.1.3.1.4.108 | ок         | 506253                   |  |  |  |
| 2019-12-02<br>14:13:17.993 | 2019-12-02<br>14:13:19.380 | 88        | 3       | winxpprojsi | snmpget: Printers: ISA Lab Canon-1: 192.168.1.36: PageCount A4 Color: 1.3.6.1.4.1.1602.1.11.1.3.1.4.123 | ок         | 279261                   |  |  |  |
| 2019-12-02<br>14:13:16.373 | 2019-12-02<br>14:13:17.900 | 87        | 3       | winxpprojsi | snmpget: Printers: ISA Lab Canon-1: 192.168.1.36: PageCount A4 Black: 1.3.6.1.4.1.1602.1.11.1.3.1.4.108 | ок         | 506195                   |  |  |  |

This is a list of recent Agent tasks. This can be used for troubleshooting Scan Agent and SNMP query issues.

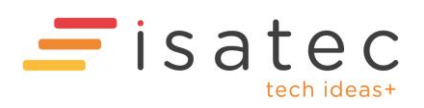

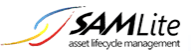

# **Example Screenshots**

## Following are some screenshots

| Ass  | sets of Printers                                                                   |                         |                          |               |                    |                    |             |            |               |              |                         |                         |  |
|------|------------------------------------------------------------------------------------|-------------------------|--------------------------|---------------|--------------------|--------------------|-------------|------------|---------------|--------------|-------------------------|-------------------------|--|
| Ð    | Add New Asset 😳 Edit Attribute 🕂 Edit Details 😳 History Track 🔞 SNMP Configuration |                         |                          |               |                    |                    |             |            |               |              |                         |                         |  |
| 3 re | 3 records 📑 🕄 🗷 Search 🖉 🗸                                                         |                         |                          |               |                    |                    |             |            |               |              |                         |                         |  |
|      | Name                                                                               | Uptime                  | Description              | Management IP | PageCount A4 Black | PageCount A4 Color | Toner Black | Toner Cyan | Toner Magenta | Toner Yellow | DateLastModified        | DateCreated             |  |
|      | ISA Lab<br>Canon-1                                                                 | 26 days,<br>04:31:51.81 | Canon iR-ADV<br>C5051 /P | 192.168.1.36  | 506326             | 279285             | 7896        | 6768       | 6912          | 6840         | 6/12/2019 4:23:26<br>PM | 6/12/2019<br>4:23:14 PM |  |
|      | ISA Pantry<br>Canon-1                                                              | 2 days,<br>04:04:22.30  | Canon iR-ADV<br>C5250 /P | 192.168.1.34  | 63873              | 11915              | 56          | 70         | 68            | 68           | 6/12/2019 4:22:58<br>PM | 6/12/2019<br>4:22:34 PM |  |
|      |                                                                                    |                         |                          |               |                    |                    |             |            |               |              | 10/04/2017 2-27-20      | 10/04/2017              |  |

#### <u>CI</u> > <u>Printers</u> > <u>ISA Lab Canon-1</u>

<u>CI</u> > <u>Printers</u>

| Details of ISA Lab Canon-1 |                       |                     |                        |                                                               |  |  |  |  |  |
|----------------------------|-----------------------|---------------------|------------------------|---------------------------------------------------------------|--|--|--|--|--|
| Delete Edit Save           |                       |                     |                        |                                                               |  |  |  |  |  |
| Attribute Name             | Attribute Value       | Last Scan Start     | Status                 | Last Scan Message                                             |  |  |  |  |  |
| Name                       | ISA Lab Canon-1       |                     |                        |                                                               |  |  |  |  |  |
| Manufacturer               | Canon                 |                     |                        |                                                               |  |  |  |  |  |
| Model                      | iR-ADV C5051          |                     |                        |                                                               |  |  |  |  |  |
| Purchase Date              |                       |                     |                        |                                                               |  |  |  |  |  |
| DPI                        | 600x600               |                     |                        |                                                               |  |  |  |  |  |
| Serial Number              |                       |                     |                        |                                                               |  |  |  |  |  |
| Maximum paper size         | A3                    |                     |                        |                                                               |  |  |  |  |  |
| ppm                        | 45                    |                     |                        |                                                               |  |  |  |  |  |
| Management IP              | 192.168.1.36          |                     |                        |                                                               |  |  |  |  |  |
| Description                | Canon iR-ADV C5051 /P | 2019-12-08 18:13:37 | ОК                     |                                                               |  |  |  |  |  |
| PageCount A4 Black         | 506326                | 2019-12-08 18:13:38 | ок                     |                                                               |  |  |  |  |  |
| PageCount A4 Color         | 279285                | 2019-12-08 18:13:39 | ок                     |                                                               |  |  |  |  |  |
| Toner Black                | 7896                  | 2019-12-08 18:13:40 | ОК                     |                                                               |  |  |  |  |  |
| Toner Cyan                 | 6768                  | 2019-12-08 18:13:41 | ок                     |                                                               |  |  |  |  |  |
| Toner Magenta              | 6912                  | 2019-12-08 18:13:43 | ок                     |                                                               |  |  |  |  |  |
| Toner Yellow               | 6840                  | 2019-12-08 18:13:44 | Agent                  | : winxpprojsi<br>No: 8439-7187-0078-7411-8153-0243-12         |  |  |  |  |  |
| OID-PageCount A4<br>Black  |                       |                     | Agent<br>Remo<br>IPv4: | Version: 0.0.0.28<br>te Address: 211.24.111.74<br>10.222.1.11 |  |  |  |  |  |
| OID-PageCount A4<br>Color  |                       |                     | IPv6:<br>Scan I        | End: 2019-12-08 18:13:44                                      |  |  |  |  |  |
| Uptime                     | 26 days, 04:31:51.81  | 2019-12-08 18:13:45 | ОК                     |                                                               |  |  |  |  |  |
| Date Created               | 6/12/2019 4:23:14 PM  |                     |                        |                                                               |  |  |  |  |  |

#### Historical Changes of ISA Lab Canon-1

### You are currently filtering by search 🗙 Reset

| 3 records 👔 🕃 🗮 🗙 🔟 🚬 Search pagecount |                 |            |            |                    |                |               |                      |            |         |           |  |
|----------------------------------------|-----------------|------------|------------|--------------------|----------------|---------------|----------------------|------------|---------|-----------|--|
|                                        | Name            | Department | Location   | Attribute          | Previous Value | Current Value | Change Date          | Component  | User ID | User Name |  |
|                                        | ISA Lab Canon-1 | Unassigned | Unassigned | PageCount A4 Black | 506318         | 506326        | 7/12/2019 6:13:39 PM | 4 Printers |         |           |  |
|                                        | ISA Lab Canon-1 | Unassigned | Unassigned | PageCount A4 Color |                | 279285        | 6/12/2019 4:40:13 PM | 4 Printers |         |           |  |
|                                        | ISA Lab Canon-1 | Unassigned | Unassigned | PageCount A4 Black |                | 506318        | 6/12/2019 4:40:12 PM | 4 Printers |         |           |  |

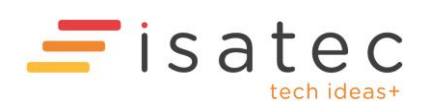